1. Log In: Visit www.yabatech.edu.ng and locate the "Staff" option on the top menu of the site. Click on it, then select "YCTBUS" from the dropdown menu.

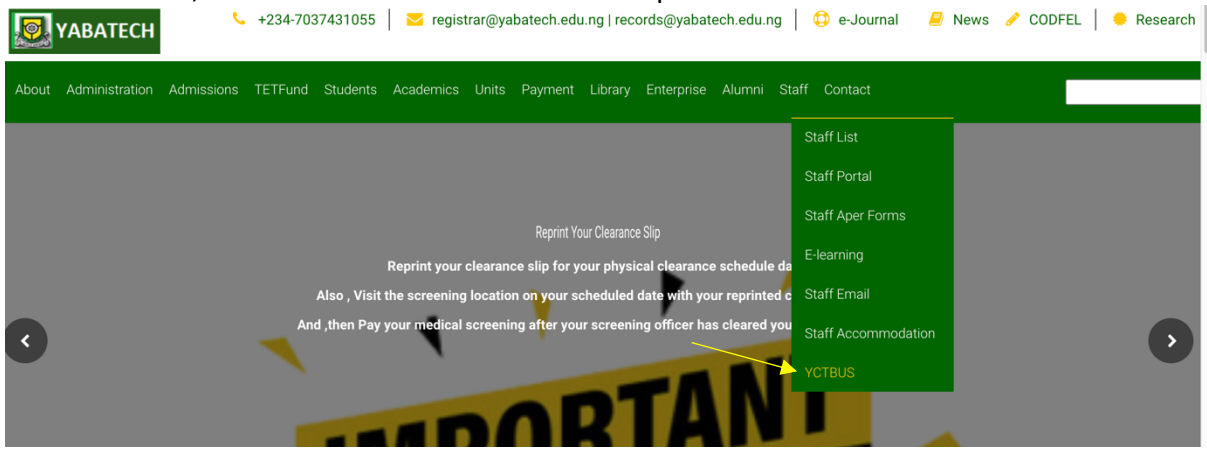

2. Navigate to YCTBUS: After selecting "YCTBUS" from the dropdown menu, proceed to the YCTBUS platform.

3. Enter Credentials: Enter your Staff ID and your surname as the password, then Login.

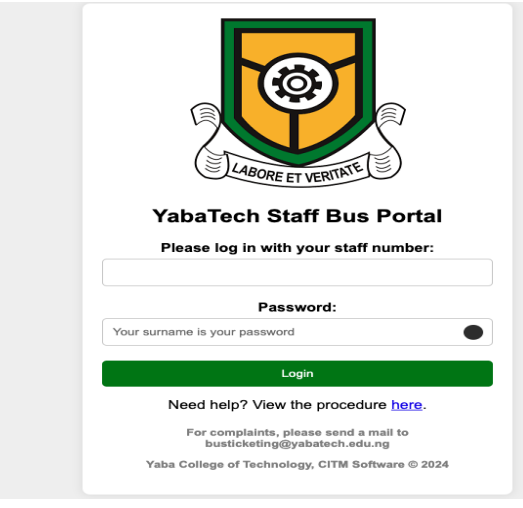

4. Create Account: If you haven't already, create an account within the YCTBUS system.

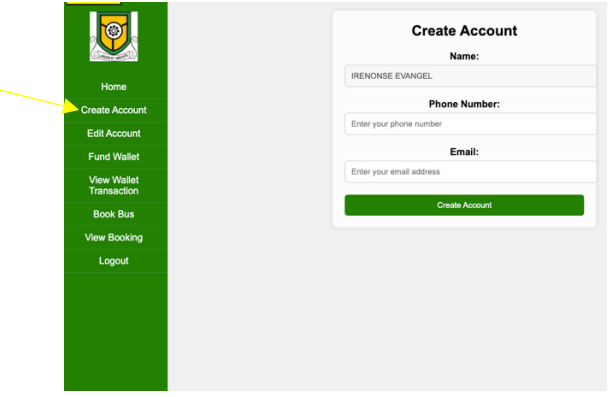

5. Fund Your Wallet: Proceed to fund your wallet after logging in. This involves adding money to your account to pay for bus tickets.

| Home please fund your wallet here Enter Amount (N): Enter Amount (N): Enter amount Enter Amount Proceed to Pay  Book Bus Book Bus Bus Bus Bus Bus Bus Bus Bus Bus Bus |                            | WELCOME,                     |  |
|----------------------------------------------------------------------------------------------------|----------------------------|------------------------------|--|
| bate Account     Enter Amount (N):       dit Account     Enter Amount       und Wallet     Proceed to Pay       flew Wallet     Book Bus       Book Bus     Enter Amount                                                                                                    | Home                       | please fund your wallet here |  |
| di Account Enter amount Enter amount Proceed to Pay  Proceed to Pay Book Bus Booking                                                                                                    | eate Account               | Enter Amount (#):            |  |
| und Wallet Proceed to Pay fiew Wallet Book Bus Booking                                                                                                    | dit Account                | Enter amount                 |  |
| New Wallet<br>Tansaction<br>Book Bus<br>Booking                                                                                                    | Fund Wallet                | Proceed to Pay               |  |
| Book Bus<br>ew Booking                                                                                                    | /iew Wallet<br>Fransaction |                              |  |
| ew Booking                                                                                                    | Book Bus                   |                              |  |
|                                                                                                    | ew Booking                 |                              |  |
| Logout                                                                                                    | Logout                     |                              |  |

6. Validate Payment: Ensure that your payment is validated once you've funded your wallet.
 \*This step confirms that your funds have been successfully added to your account.\*
 https://portal.yabatech.edu.ng/payval/yabatechvalidate/

| YABA COLLEGE OF<br>TECHNOLOGY |
|-------------------------------|
|-------------------------------|

7. Book a Bus: Once your wallet is funded and payment is validated, proceed to book a bus. Pick a desired route and automatically the amount is populated. Remember, you can only book a bus once per day.

|                            | WELCOME,                            |
|----------------------------|-------------------------------------|
| Home                       | please book a bus here Description: |
| Create Account             | ✓ Select Description                |
| Edit Account               | Yaba-Ikorodu<br>Yaba-Iyanalpaja     |
| Fund Wallet                | Yaba-Mowe                           |
| View Wallet<br>Transaction | Book Bus                            |
| Book Bus                   |                                     |
| View Booking               |                                     |
| Logout                     |                                     |
|                            |                                     |
|                            |                                     |
|                            |                                     |
|                            |                                     |

8. View Ticket Details: After booking, access your ticket details to review the date, name, ticket-type and route. Additionally, a QR code will be generated for your ticket.

| () LABORT IT VERTICAL      |                  |               | View           | bookings                    |          |              |
|----------------------------|------------------|---------------|----------------|-----------------------------|----------|--------------|
| Home                       | Show 10 v en     | itries        |                |                             | Search:  |              |
| Create Account             | Staff ID 🔺       | Seat Number 🛊 | Booking Date 🖨 | Route Description <b>\$</b> | Amount 🛊 | View Booking |
| Edit Account               | AD/R/S.1254      | sitting 1     | 2024-05-15     | Yaba-Ikorodu                | 300.00   | View Details |
| Fund Wallet                | AD/R/S.1254      | sitting 1     | 2024-05-14     | Yaba-Mowe                   | 300.00   | View Details |
| View Wallet<br>Transaction | Showing 1 to 2 c | f 2 entries   |                |                             | Previou  | is 1 Next    |
| Book Bus                   |                  |               |                |                             |          |              |
| View Booking               |                  |               |                |                             |          |              |
| Logout                     |                  |               |                |                             |          |              |
|                            |                  |               |                |                             |          |              |

9. Print or Save Ticket: Finally, click on the print option to print your ticket. You can choose to save it as a PDF or print it on paper. Keep your ticket handy for boarding the bus.

|                                                                       | Booking Details                                                          |
|-----------------------------------------------------------------------|--------------------------------------------------------------------------|
| Home<br>Create Account                                                | Booking dateDate(Y-M-D):<br>2024-05-15<br>Staff Name:                    |
| Fund Wallet<br>View Wallet<br>Transaction<br>Book Bus<br>View Booking | Route:<br>Yaba-Ikorodu<br>Amount:<br>300.00<br>Seat Number:<br>1 sitting |
| Logout                                                                |                                                                          |
|                                                                       | Print                                                                    |

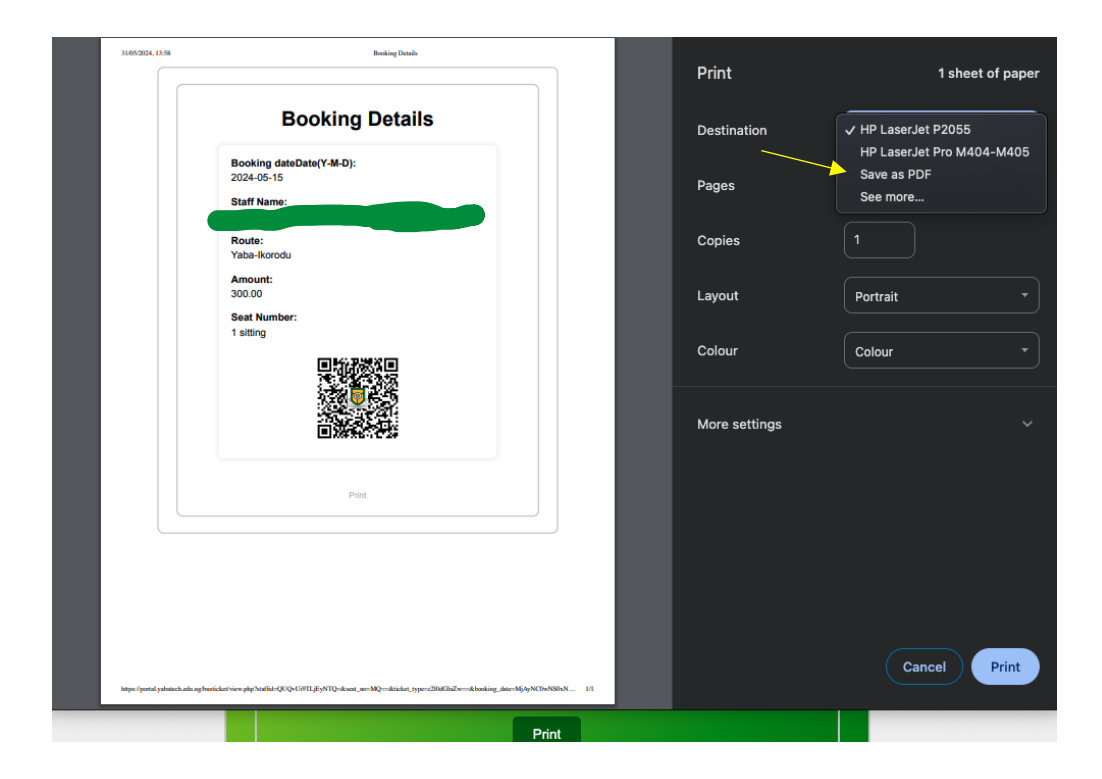